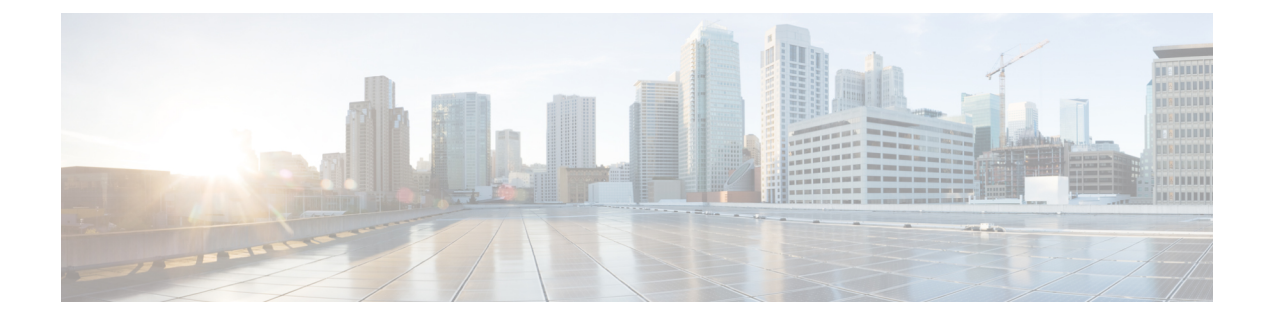

# **NetFlow Monitoring**

This chapter includes the following sections:

- NetFlow Monitoring, page 1
- NetFlow Limitations, page 2
- Configuring a Flow Record Definition, page 3
- Configuring an Exporter Profile, page 4
- Configuring a Netflow Collector, page 5
- Configuring a Flow Exporter, page 5
- Configuring a Flow Monitor, page 6
- Configuring a Flow Monitor Session, page 7
- Configuring a NetFlow Cache Active and Inactive Timeout, page 8
- Associating a Flow Monitor Session to a vNIC, page 8

## **NetFlow Monitoring**

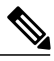

Note

For Release 3.0(2), NetFlow monitoring is supported for end-host mode only.

NetFlow is a standard network protocol for collecting IP traffic data. NetFlow enables you to define a flow in terms of unidirectional IP packets that share certain characteristics. All packets that match the flow definition are then collected and exported to one or more external NetFlow collectors where they can be further aggregated, analyzed and used for application specific processing.

Cisco UCS Manager uses NetFlow-capable adapters (Cisco UCS VIC 1240, Cisco UCS VIC 1280, and Cisco UCS VIC 1225) to communicate with the routers and switches that collect and export flow information.

#### **Network Flows**

A flow is a set of unidirectional IP packets that have common properties such as, the source or destination of the traffic, routing information, or the protocol used. Flows are collected when they match the definitions in the flow record definition.

#### **Flow Record Definitions**

A flow record definition contains all information about the properties used to define the flow, which can include both characteristic properties or measured properties. Characteristic properties, also called flow keys, are the properties that define the flow. Cisco UCS Manager supports IPv4, IPv6, and Layer 2 keys. Measured characteristics, also called flow values or nonkeys, are values that you can measure, such as the number of bytes contained in all packets of the flow, or the total number of packets.

A flow record definition is a specific combination of flow keys and flow values. You can use the following type of flow record definitions:

- System-defined—Default flow record definitions supplied by Cisco UCS Manager.
- User-defined—Flow record definitions that you can create yourself.

#### Flow Exporters, Flow Exporter Profiles, and Flow Collectors

Flow exporters transfer the flows to the flow connector based on the information in a flow exporter profile. The flow exporter profile contains the networking properties used to export NetFlow packets. The networking properties include a VLAN, the source IP address, and the subnet mask for each fabric interconnect.

Note

In the Cisco UCS Manager GUI, the networking properties are defined in an exporter interface that is included in the profile. In the Cisco UCS Manager CLI, the properties are defined in the profile.

Flow collectors receive the flows from the flow exporter. Each flow collector contains an IP address, port, external gateway IP, and VLAN that defines where the flows are sent.

#### **Flow Monitors and Flow Monitor Sessions**

A flow monitor consists of a flow definition, one or two flow exporters, and a timeout policy. You can use a flow monitor to specify which flow information you want to gather, and where you want to collect it from. Each flow monitor operates in either the egress or ingress direction.

A flow monitor session contains up to four flow monitors: two flow monitors in the ingress direction and two flow monitors in the egress direction. A flow monitor session can also be associated with a vNIC.

### **NetFlow Limitations**

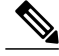

Note

For Release 3.0(2), NetFlow monitoring is supported for end-host mode only.

The following limitations apply to NetFlow monitoring:

• NetFlow monitoring is not supported on the Cisco UCS 6100 Series Fabric Interconnect.

I

• NetFlow monitoring is supported only on the Cisco UCS VIC 1240, Cisco UCS VIC 1280, and Cisco UCS VIC 1225 adapters. First generation or non-Cisco VIC adapters are not supported.

Beginning with release 2.2(3a), NetFlow monitoring is also supported on the Cisco UCS VIC 1340, Cisco UCS VIC 1380, and Cisco UCS VIC 1227 adapters.

- You can have up to 64 flow record definitions, flow exporters, and flow monitors.
- NetFlow is not supported in vNIC template objects.
- PVLANs and local VLANs are not supported for service VLANs.
- All VLANs must be public and must be common to both fabric interconnects.
- VLANs must be defined as an exporter interface before they can be used with a flow collector.
- You cannot use NetFlow with usNIC, the Virtual Machine queue, or Linux ARFS.

## **Configuring a Flow Record Definition**

### Procedure

|        | Command or Action                                                                                                    | Purpose                                                                   |
|--------|----------------------------------------------------------------------------------------------------|---------------------------------------------------------------------------|
| Step 1 | UCS-A# scope eth-flow-mon                                                                                                    | Enters the ethernet flow monitor mode.                                    |
| Step 2 | UCS-A /eth-flow-mon # enter flow-record <i>flow-record-name</i>                                                                           | Enters flow record mode for the specified flow record.                    |
| Step 3 | UCS-A /eth-flow-mon/flow-record # set keytype<br>{ipv4keys   ipv6keys   l2keys}                                                           | Specifies the key type.                                                   |
| Step 4 | UCS-A /eth-flow-mon/flow-record # set ipv4keys<br>{dest-port   ip-protocol   ip-tos  <br>ipv4-dest-address   ipv4-src-address   src-port} | Specifies the attributes for the key type that you selected in Step 3.    |
|        |                                                                                                    | Note Use this command only if you chose ipv4keys in step 3.               |
| Step 5 | UCS-A /eth-flow-mon/flow-record # set ipv6keys<br>{dest-port   ip-protocol   ipv6-dest-address  <br>ipv6-src-address   src-port}          | Specifies the attributes for the key type that you selected in Step 3.    |
|        |                                                                                                    | <b>Note</b> Use this command only if you chose <b>ipv6keys</b> in Step 3. |
| Step 6 | UCS-A /eth-flow-mon/flow-record # set l2keys<br>{dest-mac-address   ethertype  <br>src-mac-address}                                       | Specifies the attributes for the key type that you chose in Step 3.       |
|        |                                                                                                    | Note Use this command only if you selected <b>l2keys</b> in step 3.       |
| Step 7 | UCS-A /eth-flow-mon/flow-record # set nonkeys<br>{counter-bytes-long   counter-packets-long  <br>sys-uptime-first   sys-uptime-last}      | Specifies the nonkey attributes.                                          |
| Step 8 | UCS-A /eth-flow-mon/flow-record #<br>commit-buffer                                                                                        | Commits the transaction to the system configuration.                      |

The following example shows how to create a flow record definition with Layer 2 keys and commit the transaction:

```
UCS-A# scope eth-flow-mon
UCS-A /eth-flow-mon # enter flow-record r1
UCS-A /eth-flow-mon/flow-record* # set keytype 12keys
UCS-A /eth-flow-mon/flow-record* # set 12keys dest-mac-address src-mac-address
UCS-A /eth-flow-mon/flow-record* # set nonkeys sys-uptime counter-bytes counter-packets
UCS-A /eth-flow-mon/flow-record* # commit-buffer
UCS-A /eth-flow-mon/flow-record #
```

## **Configuring an Exporter Profile**

|        | Command or Action                                                                                 | Purpose                                                                                                    |
|--------|---------------------------------------------------------------------------------------------------|----------------------------------------------------------------------------------------------------|
| Step 1 | UCS-A# scope eth-flow-mon                                                                         | Enters the ethernet flow monitor mode.                                                                                                    |
| Step 2 | UCS-A /eth-flow-mon # scope flow-profile<br>profile-name                                          | Enters the flow profile mode for the specified profile.                                                                                                    |
| Step 3 | UCS-A /eth-flow-mon/flow-profile # show config                                                    | Displays the flow profile configuration.                                                                                                    |
| Step 4 | UCS-A /eth-flow-mon/flow-profile # enter<br>vlan vlan-name                                        | Specifies the VLAN associated with the exporter<br>profile. PVLANs and local VLAN are not<br>supported. All VLAN must be public and must<br>be common to both fabric interconnects. |
| Step 5 | UCS-A /eth-flow-mon/flow-profile/vlan #<br>enter fabric {a   b}                                   | Enters flow profile mode for the specified fabric.                                                                                                    |
| Step 6 | UCS-A<br>/eth-flow-mon/flow-profile/vlan/fabric/#set<br>addr <i>ip-addr</i> subnet <i>ip-addr</i> | Specifies the source IP and subnet mask for the exporter profile on the fabric.                                                                                                    |
| Step 7 | UCS-A<br>/eth-flow-mon/flow-profile/vlan/fabric/ #<br>commit-buffer                               | Commits the transaction to the system configuration.                                                                                                    |

#### **Procedure**

The following example shows how to configure the default exporter profile, set the source IP and subnet mask for the exporter interface on each fabric, and commit the transaction:

```
UCS-A# scope eth-flow-mon
UCS-A /eth-flow-mon # scope flow-profile default
UCS-A /eth-flow-mon/flow-profile/vlan* # enter fabric a
UCS-A /eth-flow-mon/flow-profile/vlan/fabric* # set addr 10.10.10.10 subnet 255.255.255.0
UCS-A /eth-flow-mon/flow-profile/vlan/fabric* # up
UCS-A /eth-flow-mon/flow-profile/vlan/fabric* # up
UCS-A /eth-flow-mon/flow-profile/vlan/fabric* # set addr 10.10.10.11 subnet 255.255.255.0
UCS-A /eth-flow-mon/flow-profile/vlan/fabric* # set addr 10.10.10.11 subnet 255.255.255.0
UCS-A /eth-flow-mon/flow-profile/vlan/fabric* # set addr 10.10.10.11 subnet 255.255.255.0
```

## **Configuring a Netflow Collector**

### Procedure

|        | Command or Action                                                        | Purpose                                                          |
|--------|--------------------------------------------------------------------------|------------------------------------------------------------------|
| Step 1 | UCS-A# scope eth-flow-mon                                                | Enters the ethernet flow monitor mode.                           |
| Step 2 | UCS-A /eth-flow-mon # enter flow-collector<br>flow-collector-name        | Enters the flow collector mode for the specified flow collector. |
| Step 3 | UCS-A /eth-flow-mon/flow-collector # set<br>dest-port port_number        | Specifies the destination port for the flow collector.           |
| Step 4 | UCS-A /eth-flow-mon/flow-collector # set vlan<br>vlan_id                 | Specifies the VLAN ID for the flow collector.                    |
| Step 5 | UCS-A /eth-flow-mon/flow-collector # enter<br>ip-if                      | Enters IPv4 configuration mode.                                  |
| Step 6 | UCS-A /eth-flow-mon/flow-collector/ip-if # set<br>addr <i>ip-address</i> | Specifies the exporter IP address.                               |
| Step 7 | UCS-A /eth-flow-mon/flow-collector/ip-if # set<br>exporter-gw gw-address | Specifies the exporter gateway address.                          |
| Step 8 | UCS-A /eth-flow-mon/flow-collector/ip-if #<br>commit-buffer              | Commits the transaction to the system configuration.             |

The following example shows how to configure a NetFlow collector, set the exporter IP and gateway address, and commit the transaction:

```
UCS-A# scope eth-flow-mon
UCS-A /eth-flow-mon # enter flow-collector cl
UCS-A /eth-flow-mon/flow-collector* # set vlan vlan100
UCS-A /eth-flow-mon/flow-collector* # enter ip-if
UCS-A /eth-flow-mon/flow-collector/ip-if* # set addr 20.20.20.20
UCS-A /eth-flow-mon/flow-collector/ip-if* # set exporter-gw 10.10.10.1
UCS-A /eth-flow-mon/flow-collector/ip-if* # set exporter-gw 10.10.10.1
```

## **Configuring a Flow Exporter**

### Procedure

|        | Command or Action         | Purpose                                |
|--------|---------------------------|----------------------------------------|
| Step 1 | UCS-A# scope eth-flow-mon | Enters the ethernet flow monitor mode. |

|        | Command or Action                                                                       | Purpose                                                                            |
|--------|-----------------------------------------------------------------------------------------|------------------------------------------------------------------------------------|
| Step 2 | UCS-A /eth-flow-mon # enter flow-exporter<br>flow-exporter-name                         | Enters the flow exporter mode for the specified flow exporter.                     |
| Step 3 | UCS-A /eth-flow-mon/flow-exporter # set dscp<br>dscp_number                             | Specifies the differentiated services code point.                                  |
| Step 4 | UCS-A /eth-flow-mon/flow-exporter # set<br>flow-collector flow-collector_name           | Specifies the flow collector.                                                      |
| Step 5 | UCS-A /eth-flow-mon/flow-exporter # set<br>exporter-stats-timeout <i>timeout_number</i> | Specifies the timeout period for resending<br>NetFlow flow exporter data.          |
| Step 6 | UCS-A /eth-flow-mon/flow-exporter # set<br>interface-table-timeout timeout_number       | Specifies the time period for resending the NetFlow flow exporter interface table. |
| Step 7 | UCS-A /eth-flow-mon/flow-exporter # set<br>template-data-timeout timeout_number         | Specifies the timeout period for resending NetFlow template data.                  |
| Step 8 | UCS-A /eth-flow-mon/flow-exporter #<br>commit-buffer                                    | Commits the transaction to the system configuration.                               |

The following example shows how to configure a flow exporter, set the timeout values, and commit the transaction:

```
UCS-A# scope eth-flow-mon
UCS-A /eth-flow-mon # enter flow-exporter ex1
UCS-A /eth-flow-mon/flow-exporter* # set dscp 6
UCS-A /eth-flow-mon/flow-exporter* # set flow-collector c1
UCS-A /eth-flow-mon/flow-exporter* # set exporter-stats-timeout 600
UCS-A /eth-flow-mon/flow-exporter* # set interface-table-timeout 600
UCS-A /eth-flow-mon/flow-exporter* # set template-data-timeout 600
UCS-A /eth-flow-mon/flow-exporter* # commit-buffer
UCS-A /eth-flow-mon/flow-exporter #
```

# **Configuring a Flow Monitor**

### Procedure

|        | Command or Action                                                             | Purpose                                                      |
|--------|-------------------------------------------------------------------------------|--------------------------------------------------------------|
| Step 1 | UCS-A# scope eth-flow-mon                                                     | Enters the ethernet flow monitor mode.                       |
| Step 2 | UCS-A /eth-flow-mon # enter flow-monitor<br>flow-monitor-name                 | Enters the flow monitor mode for the specified flow monitor. |
| Step 3 | UCS-A /eth-flow-mon/flow-monitor # set<br>flow-record <i>flow-record-name</i> | Specifies the flow record.                                   |
| Step 4 | UCS-A /eth-flow-mon/flow-monitor # create<br>flow-exporter flow-exporter-name | Specifies the first flow exporter.                           |

|        | Command or Action                                                                                  | Purpose                                              |
|--------|----------------------------------------------------------------------------------------------------|------------------------------------------------------|
| Step 5 | UCS-A /eth-flow-mon/flow-monitor # <b>create</b><br><b>flow-exporter</b> <i>flow-exporter-name</i> | Specifies the second flow exporter.                  |
| Step 6 | UCS-A /eth-flow-mon/flow-monitor #<br>commit-buffer                                                | Commits the transaction to the system configuration. |

The following example shows how to create a flow monitor and commit the transaction:

```
UCS-A# scope eth-flow-mon
UCS-A /eth-flow-mon # enter flow-monitor m1
UCS-A /eth-flow-mon/flow-monitor* # set flow-record r1
UCS-A /eth-flow-mon/flow-monitor* # create flow-exporter ex1
UCS-A /eth-flow-mon/flow-monitor* # create flow-exporter ex2
UCS-A /eth-flow-mon/flow-monitor* # commit-buffer
UCS-A /eth-flow-mon/flow-monitor #
```

## **Configuring a Flow Monitor Session**

### Procedure

|        | Command or Action                                                             | Purpose                                                                         |
|--------|-------------------------------------------------------------------------------|---------------------------------------------------------------------------------|
| Step 1 | UCS-A# scope eth-flow-mon                                                     | Enters the ethernet flow monitor mode.                                          |
| Step 2 | UCS-A /eth-flow-mon # enter flow-mon-session <i>flow-monitor-session-name</i> | Enters the flow monitor session mode for<br>the specified flow monitor session. |
| Step 3 | UCS-A /eth-flow-mon/flow-mon-session # create flow-monitor flow-monitor-1     | Specifies the first flow monitor.                                               |
| Step 4 | UCS-A /eth-flow-mon/flow-mon-session # create<br>flow-monitor flow-monitor-2  | Specifies the second flow monitor.                                              |
| Step 5 | UCS-A /eth-flow-mon/flow-mon-session #<br>commit-buffer                       | Commits the transaction to the system configuration.                            |

The following example shows how to create a flow monitor session with two flow monitors:

```
UCS-A# scope eth-flow-mon
UCS-A /eth-flow-mon # enter flow-mon-session s1
UCS-A /eth-flow-mon/flow-mon-session* # create flow-monitor m1
UCS-A /eth-flow-mon/flow-mon-session* # create flow-monitor m2
UCS-A /eth-flow-mon/flow-mon-session* # commit-buffer
UCS-A /eth-flow-mon/flow-mon-session #
```

# **Configuring a NetFlow Cache Active and Inactive Timeout**

### Procedure

|        | Command or Action                                                                   | Purpose                                                                                                    |
|--------|-------------------------------------------------------------------------------------|----------------------------------------------------------------------------------------------------|
| Step 1 | UCS-A# scope eth-flow-mon                                                           | Enters the ethernet flow monitor mode.                                                                                     |
| Step 2 | UCS-A /eth-flow-mon # scope flow-timeout<br>timeout-name                            | Enters the flow timeout mode for the specified flow timeout.                                                               |
| Step 3 | UCS-A /eth-flow-mon/flow-timeout # set<br>cache-timeout-active <i>timeout-value</i> | Specifies the active timeout value. This value can<br>be between 60 and 4092 seconds. The default<br>value is 120 seconds. |
| Step 4 | UCS-A /eth-flow-mon/flow-timeout # set<br>cache-timeout-inactive timeout-value      | Specifies the inactive timeout value. This value can be between 15 and 4092 seconds. The default value is 15 seconds.      |
| Step 5 | UCS-A /eth-flow-mon/flow-timeout #<br>commit-buffer                                 | Commits the transaction to the system configuration.                                                                       |

The following example shows how to change the NetFlow timeout values and commit the transaction:

```
UCS-A# scope eth-flow-mon
UCS-A /eth-flow-mon # scope flow-timeout default
UCS-A /eth-flow-mon/flow-timeout # set cache-timeout-active 1800
UCS-A /eth-flow-mon/flow-timeout* # set cache-timeout-inactive 20
UCS-A /eth-flow-mon/flow-timeout* # commit-buffer
UCS-A /eth-flow-mon/flow-timeout #
```

# Associating a Flow Monitor Session to a vNIC

#### Procedure

|        | Command or Action                                                                 | Purpose                                                                                                    |
|--------|-----------------------------------------------------------------------------------|----------------------------------------------------------------------------------------------------|
| Step 1 | UCS-A# scope org org-name                                                         | Enters the organization mode for the specified organization. To enter the root organization mode, enter / as the <i>org-name</i> . |
| Step 2 | UCS-A /org # scope service-profile<br>profile-name                                | Enters the organization service profile mode for the specified service profile.                                                    |
| Step 3 | UCS-A /org/service-profile # scope vnic<br>vnic-name                              | Enters the organization service profile mode for the specified vNIC.                                                               |
| Step 4 | UCS-A /org/service-profile/vnic # enter<br>flow-mon-src flow-monitor-session-name | Associates the flow monitor session to the vNIC.                                                                                   |

I

|        | Command or Action                                  | Purpose                                              |
|--------|----------------------------------------------------|------------------------------------------------------|
| Step 5 | UCS-A /org/service-profile/vnic #<br>commit-buffer | Commits the transaction to the system configuration. |

The following example shows how to associate the flow monitor session s1 to the vNIC eth5:

```
UCS-A# scope org /
UCS-A /org # scope service-profile sp1
UCS-A /org/service-profile # scope vnic eth5
UCS-A /org/service-profile/vnic # enter flow-mon-src s1
UCS-A /org/service-profile/vnic # commit-buffer
```

٦